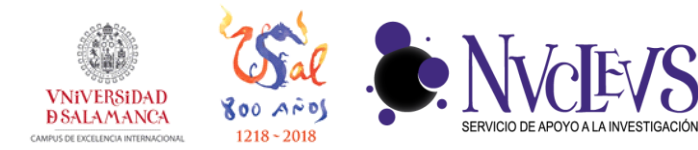

## **GUÍA DE INSTALACIÓN DE NETDRIVE**

SERVICIO DE BIOINFORMATICA

923294500 Ext. 5513 bioinformatica@usal.es http://bioinfo.usal.es/

Edificio I+D+i. Calle Espejo, 2. CP: 37007 Salamanca.

NetDrive es un programa comercial que puede crear una "unidad de red" a tu espacio de almacenamiento en el servidor, lo que permite trabajar con la información del servidor como si estuviera almacenada en tu propia máquina. De este modo no tendrás la información duplicada en tu ordenador y en nuestro servidor, sino que trabajarás directamente con los documentos del servidor.

Al ser un programa comercial, una vez agotado el periodo de prueba te permitirá seguir utilizándolo con estas limitaciones: i) no se conectará automáticamente al iniciar tu máquina; ii) solo podrás tener una conexión activa (no podrás tener más de una unidad de red conectada a la vez).

**1** Descargar la aplicación NetDrive para su sistema operativo:

Windows: http://files.netdrive.net/build/NetDrive2 Setup 2 6 12 928.exe

2 Una vez descargado, hacemos doble click en el archivo descargado y tras permitir los cambios en el equipo, seleccionamos idioma.

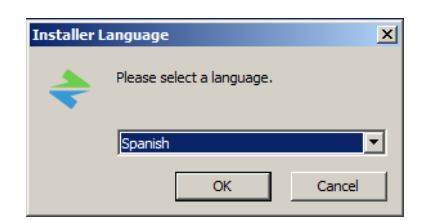

**3** Aceptamos los términos y condiciones de uso.

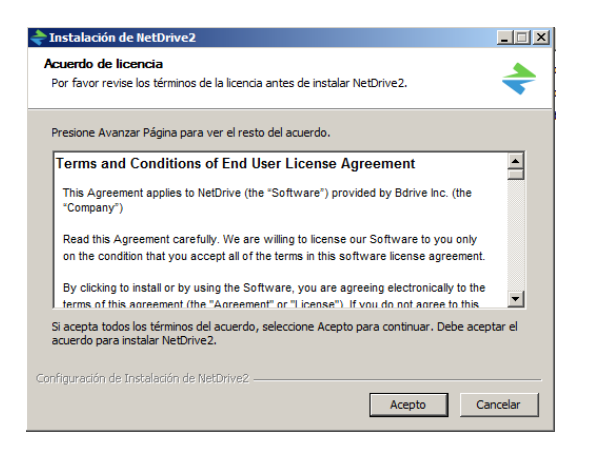

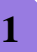

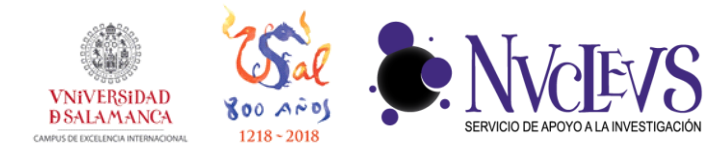

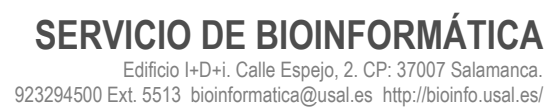

4 Confirmamos la ruta de instalación pulsando en 'Instalar'.

| 🔶 Instalación de NetDrive2                                                                                                    | _ 🗆 🗙       |
|----------------------------------------------------------------------------------------------------|-------------|
| <b>Elegir lugar de instalación</b><br>Elija el directorio para instalar NetDrive2.                                                                                                    | +           |
| El programa de instalación instalará NetDrive2 en el siguiente directorio. Para instalar e<br>directorio diferente, presione Examinar y seleccione otro directorio. Presione Instalar p<br>comenzar la instalación. | n un<br>ara |
| Directorio de Destino       C:\Program Files\NetDrive2     Examinar                                                                                                    |             |
| Espacio requerido: 70.3MB<br>Espacio disponible: 87.3GB                                                                                                    |             |
| Configuración de Instalación de NetDrive2                                                                                                    | ncelar      |

5 Esperamos a que se completen los procesos de instalación.

| ᆃ Instalación de NetDrive2                                                    |          |
|-------------------------------------------------------------------------------|----------|
| <b>Instalando</b><br>Por favor espere mientras NetDrive2 se instala.          | \$       |
| Ejecutar: "C:\Program Files\NetDrive2\NetDrive2-SDKsetup.exe" /NAME=NetDrive2 | /INSTDIR |
| Ver detalles                                                                  |          |
|                                                                               |          |
|                                                                               |          |
| Configuración de Instalación de NetDrive2                                     |          |
| < Atrás Siguiente >                                                           | Cancelar |

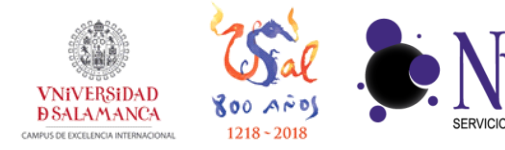

 $\mathbf{6}$  Aceptamos la advertencia de reiniciado.

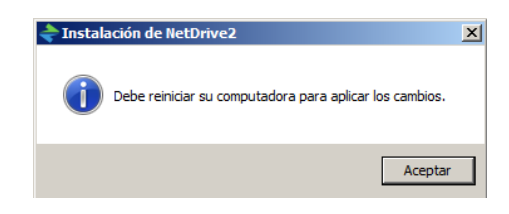

7 Una vez completado, pulsamos en siguiente.

| 🔷 Instalación de NetDrive2                                               | <u> </u> |
|--------------------------------------------------------------------------|----------|
| Instalación Completada<br>La instalación se ha completado correctamente. | \$       |
| Completado                                                               |          |
| Ver detailes                                                             |          |
|                                                                          |          |
|                                                                          |          |
| Configuración de Instalación de NetDrive2                                | Cancelar |

8 Pulsamos en terminar (el ordenador se reiniciará).

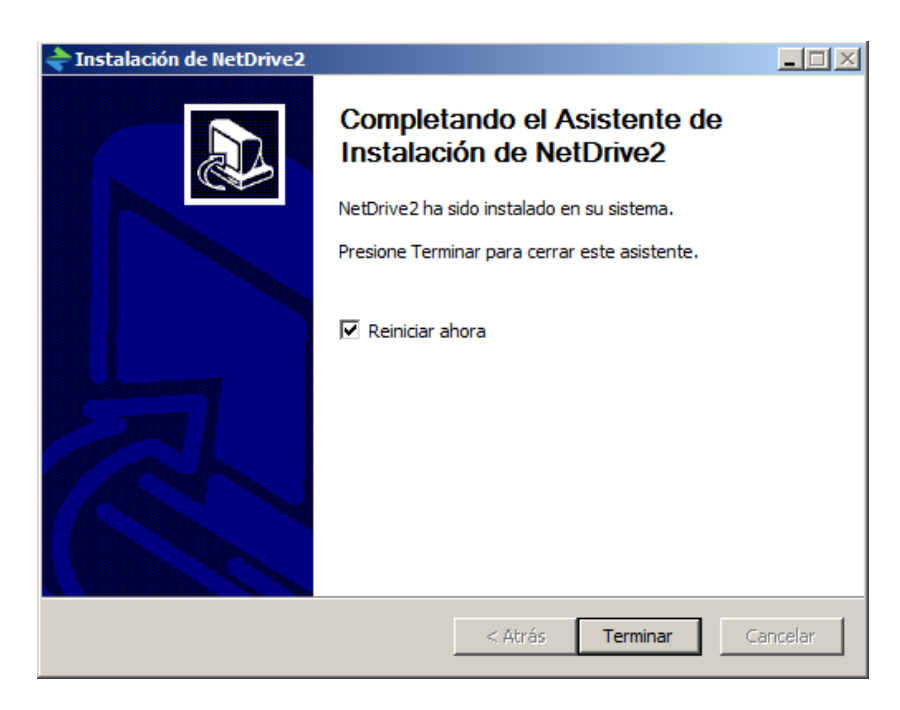

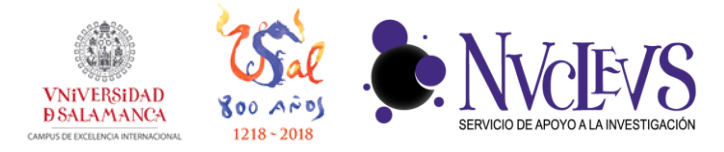

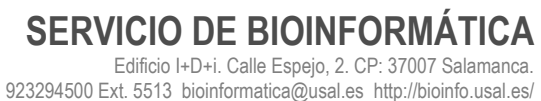

**9** Abrimos NetDrive2 y pulsamos en "Agregar unidad".

| 🔶 NetD   | Drive 🛆 Unidades                   | Opciones | ? Acerca de |                     | ~              |
|----------|------------------------------------|----------|-------------|---------------------|----------------|
| 🚯 Agrega | r unidad 🤤 Borrar unidad           |          |             | estantes) <u>Co</u> | mprar Licencia |
| pox      | Box.net<br>https://dav.box.com/dav |          |             | Conectar            | ₿<br>          |
| \$       | Dropbox                            |          |             | Conectar            | ₽              |
|          | Google Drive                       |          |             | Conectar            | ₽              |
|          | Google Cloud Storage               |          |             | Conectar            | ₽              |
| h        | hubiC                              |          |             | Conectar            | ₽              |
|          | OneDrive                           |          |             | Conectar            | ₽              |
| 6        | OneDrive for Business              |          |             | Conectar            | ₽              |
| а        | Amazon Drivo                       |          | _           |                     |                |

10 En la ventana "Información de la unidad", rellenamos los campos según nos indica la figura. En el menú "Tipo" seleccionamos "WebDAV", en URL escribimos "https:biodata.usal.es:8081/home". Finalmente introducimos nuestro usuario y contraseña y pulsamos el botón "Guardar".

| ✦ NetDrive        | 📥 Unidades 🔅                                                                                        | Opciones ? Acerca d                                        | 3            | ×                |
|-------------------|----------------------------------------------------------------------------------------------------|------------------------------------------------------------|--------------|------------------|
| 😌 Agregar unidad  | Generar unidad                                                                                      |                                                            |              | Comprar Licencia |
| Box.r<br>https:// | et<br>🔷 Información de la unidad                                                                    |                                                            | x ar         | ☆                |
| Dropi             | Tipo WebDAV 🔽 Unidad Auto                                                                           | Montar como unidad de red una                              | I 🛛 ar       | ₿                |
| Goog Goog         | URL https://biodata.usal.es:8081/home                                                               | SSL Puerto 8081                                            | ar           | ₽                |
| Goog              | Usuario ejemplo                                                                                     | Contraseña ••••••••••                                      | r contraseña | ₿                |
| hubi0             | Utilizar hora del servidor para archivos / carpetas Conectar automáticamente cuando NetDrive inicie | ☐ MS SharePoi<br>☐ Intenta convertir archivos n<br>a UTF-8 | nt Server    | ₽                |
| OneD              | Proxy                                                                                               | Guardar                                                    | ancelar ar   | ₿                |
| OneD              | rive for Business                                                                                   |                                                            | Conectar     | ₽                |
| <b>A</b> Maaa     | on Drivo                                                                                            |                                                            |              |                  |

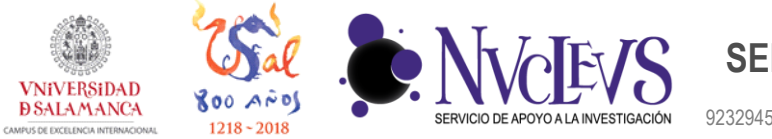

SERVICIO DE BIOINFORMÁTICA Edificio I+D+i. Calle Espejo, 2. CP: 37007 Salamanca. 923294500 Ext. 5513 bioinformatica@usal.es http://bioinfo.usal.es/

11 Aparecerá la nueva conexión listada, ahora solo hay que pulsar en el botón 'Conectar'.

| 🔶 Net[   | Drive                                     | 📥 Unidades             | Opciones | ? Acerca de |          | ×                |
|----------|-------------------------------------------|------------------------|----------|-------------|----------|------------------|
| 📀 Agrega | ar unidad 🔵 🤤 Borrar u                    | iidad 💽 🔹              |          |             |          | Comprar Licencia |
| 6        | OneDrive for Bus                          | siness                 |          |             | Conectar |                  |
| a        | Amazon Drive                              |                        |          |             | Conectar | ₿                |
| σ        | ucloud biz<br>https://api.ucloudbiz.ol    | eh.com/storage/v1/auth |          |             | Conectar | ₿                |
| FTP      | FTP                                       |                        |          |             | Conectar | \$               |
| SETP     | SFTP                                      |                        |          |             | Conectar | ₿                |
| DAV      | WebDAV                                    |                        |          |             | Conectar | ₿                |
| DAV      | biodata (Auto)<br>https://biodata.usal.es | 8081/home              |          |             | Conectar | \$               |
|          |                                           |                        |          |             |          | •                |

12 Si todo ha ido bien, aparecerá una nueva ubicación de red en el explorador de archivos con el nombre que le hemos especificado en la ventana de información de la unidad.

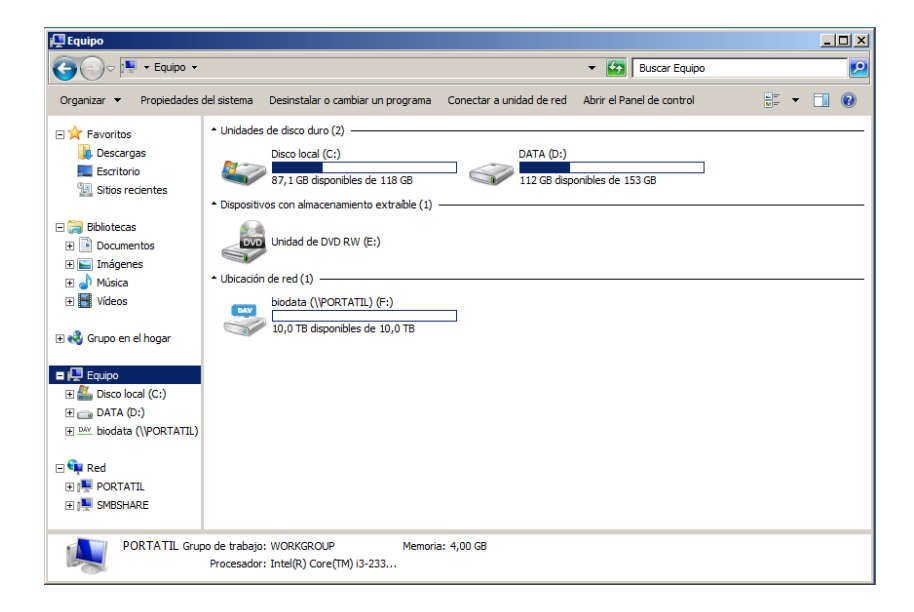